## HOW TO ACCESS MANDATORY COURSES ON THE TALENT@OSCE LEARNING PLATFORM

The goal of this guide is to show to you how to find the courses on Prevention of Sexual Exploitation and Abuse and Working Harmoniously Together on the Talent@OSCE learning platform. At the end of the guide, you will be able to:

- Log in to the OSCE@Talent learning platform;
- Find and enrol in the mandatory courses
- Access and complete the desired courses.

Talent@OSCE is set up specifically for OSCE's temporary staff and mission members, consultants and contractors to enable them to complete required learning. All fixed-term staff and mission members are required to use the Talent Management System to complete their required online courses.

The Talent@OSCE learning platform is only accessible to OSCE staff with an osce.org or odihr.pl email address. Any other e-mail address will be rejected upon registration to the system.

Log in to the OSCE@Talent learning platform

- 1. Go to the <u>OSCE@Talent learning platform</u> using Google Chrome for the best experience.
- 2. Choose **Register Now** and complete the fields show on the registration form (or **Sign in** in case you have registered yourself before).

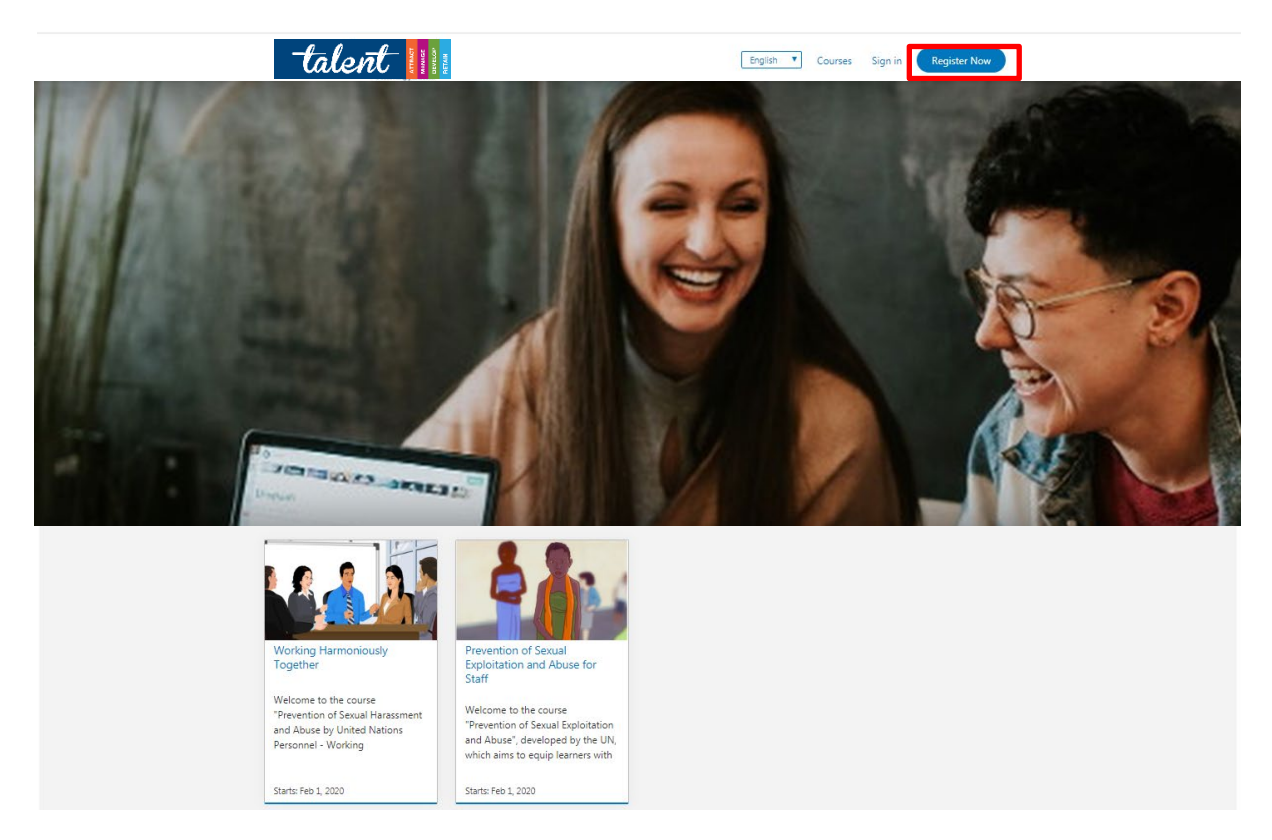

Congratulations! You logged in to the OSCE internal online learning platform.

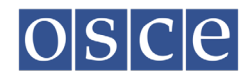

Enrol in the required e-learning courses

3. On My Courses page, click on the Courses link to see the overview of mandatory courses.

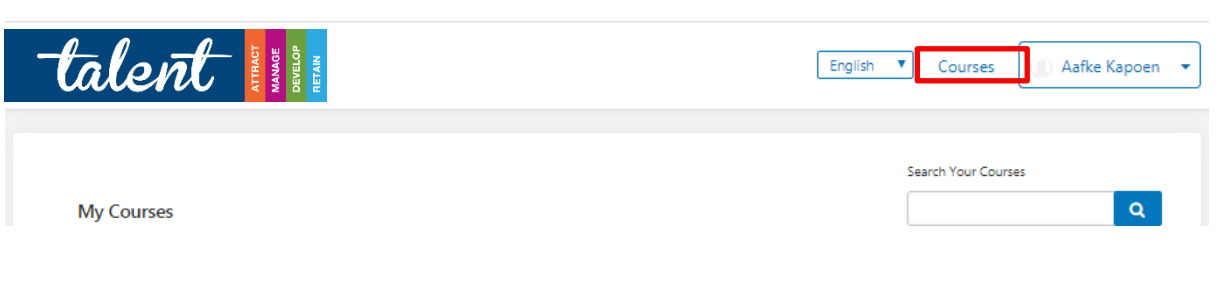

4. You will be directed to the course catalogue.

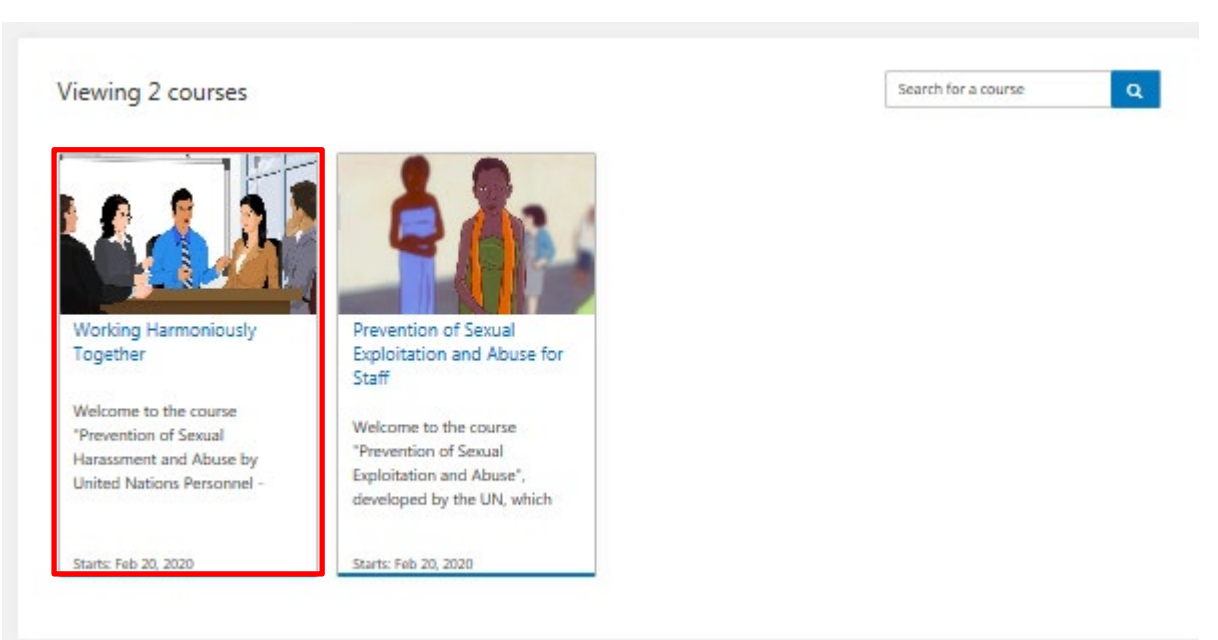

- 5. Click on a course title to learn more.
- 6. Click **Enroll** to activate the course. This allows you to start the course. Also from then on, the course will appear on your dashboard/home page for easier access.

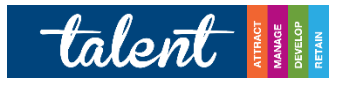

OSCE-INTERNAL: DHR02PSEA Prevention of Sexual Exploitation and Abuse for Staff

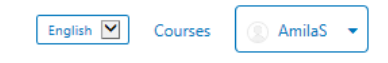

Enroll

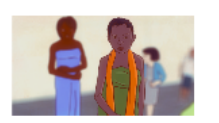

Prevention of Sexual Exploitation and Abuse for Staf

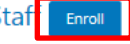

Welcome to the course "Prevention of Sexual Exploitation and Abuse", developed by the UN, which aims to equip learners with the skills and knowledge to prevent sexual exploitation and abuse of the local/beneficiary populations as well as to report such abuses. Although developed by the UN, this course reflects the standards of conduct and obligations of OSCE officials, as well as the consequences when breaching these standards.

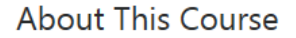

Welcome to the course "Prevention of Sexual Exploitation and Abuse", developed by the UN, which aims to equip learners with the skills and knowledge to prevent sexual exploitation and abuse of the local/beneficiary populations as well as to report such abuses. Although developed by the UN, this course reflects the standards of conduct and obligations of OSCE officials, as well as the consequences when breaching these standards.

This course is mandatory for all staff or mission members in the OSCE

Congratulations, you are now enrolled in the course!

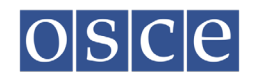

Access and complete the desired courses

7. On My Courses page, click on View Course (or Resume Course).

| talent                                      | DEVELOP                                                                           |               | English 💟  | Courses   | AmilaS • |
|---------------------------------------------|-----------------------------------------------------------------------------------|---------------|------------|-----------|----------|
| Thank you for enrolling in Prevention of Se | exual Exploitation and Abuse for Staff. We hope you enjoy the c                   | ourse.        |            |           |          |
| My Courses                                  |                                                                                   |               | Search You | r Courses | Q        |
|                                             | Prevention of Sexual Exploitation<br>Staff<br>DHR02PSEA<br>Started - Feb 20, 2020 | and Abuse for | ]          |           |          |
|                                             | Working Harmoniously Together<br>DHR01WHT<br>Started - Feb 20, 2020               | Resume Course |            |           |          |
|                                             |                                                                                   |               |            |           |          |

- 8. You will be directed to the course structure. Click on **Expand All** to view all topics and sections of the course.
- 9. Click on the first link to start the course from the beginning.

|        |     | talent 🔢                                              | OSCE-INTERNAL: DHR02PSEA<br>Prevention of Sexual Exploitation and Abuse for Staff | English <b>V</b> Courses | Aafke Kapoen |  |  |  |
|--------|-----|-------------------------------------------------------|-----------------------------------------------------------------------------------|--------------------------|--------------|--|--|--|
|        |     |                                                       |                                                                                   |                          |              |  |  |  |
| Course | Di  | scussion Progress Instructor                          |                                                                                   |                          |              |  |  |  |
| Ρ      | rev | rention of Sexual Exploitation and Abuse              | for Staff                                                                         |                          | Search th    |  |  |  |
|        |     |                                                       |                                                                                   |                          | Expand All   |  |  |  |
| ~      | Co  | urse syllabus                                         |                                                                                   |                          |              |  |  |  |
|        | ~   | Prevention of Sexual Exploitation and Abuse for staff |                                                                                   |                          |              |  |  |  |
|        | L   | Prevention of Sexual Exploitation and Abuse for staff |                                                                                   |                          |              |  |  |  |
|        | -   | Course Description                                    |                                                                                   |                          |              |  |  |  |
|        |     | Advice and Support                                    |                                                                                   |                          | -            |  |  |  |
| ~      | Sta | art the Course                                        |                                                                                   |                          |              |  |  |  |
|        | ~   | Modules Prevention of Sexual Exploitation and Abuse   |                                                                                   |                          |              |  |  |  |
|        |     | PSEA Intro general                                    |                                                                                   |                          |              |  |  |  |
|        |     | PSEA Lesson 1                                         |                                                                                   |                          |              |  |  |  |
|        |     | PSEA Lesson 2                                         |                                                                                   |                          |              |  |  |  |
|        |     | PSEA Lesson3                                          |                                                                                   |                          |              |  |  |  |
|        |     | PSEA Asessment lesson 3                               |                                                                                   |                          |              |  |  |  |
| ~      | Ce  | rtify completion                                      |                                                                                   |                          |              |  |  |  |
|        | ~   | Final Question                                        |                                                                                   |                          |              |  |  |  |

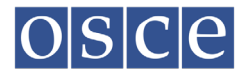

10. Use the navigation buttons in the top bar or navigation bar to continue to the next sections.

| Course Discussion Progress Instructor                                                                                                    |                                                                                                    |                                                                                                    |     |        |  |  |  |  |  |
|----------------------------------------------------------------------------------------------------|----------------------------------------------------------------------------------------------------|----------------------------------------------------------------------------------------------------|-----|--------|--|--|--|--|--|
| Course > Course syllabus > Prevention of Sexual Exploitation and Abuse for staff > Prevention of Sexual Exploitation and Abuse for staff |                                                                                                    |                                                                                                    |     |        |  |  |  |  |  |
| < Previous                                                                                                    | e o                                                                                                    | 8                                                                                                    | ₽ ♥ | Next 🕽 |  |  |  |  |  |
|                                                                                                    | Prevention of Sexual Exploitation and Abuse for staff<br>IR Bookmark this page                                                                                         |                                                                                                    |     |        |  |  |  |  |  |
|                                                                                                    | Sexual exploitation and sexual abuse v<br>conduct for OSEE staff members, as its<br>Action Pian and subsequent Ministeria<br>of sexual exploitation and abuse. It is I | Sexual exploitation and sexual abuse violate universally recognized international legal norms and standards and have always been unacceptable behavior and prohibited<br>conduct for OSCE staff members, as laid out in the Staff Regulations and Staff Rules, the OSCE Code ofConduct and Staff Instruction 11. The OSCE, through its 2004 Gender<br>Action Pain and subsequent Ministerial Council Decisions on combating violence against women and combating stafficing in human beings, is committed to ending all forms<br>of sexual exploitation and abuse. It is the OSCE sequentially opting in preventing and responding to this form of misconduct. |     |        |  |  |  |  |  |
|                                                                                                    |                                                                                                    | C Previous Next >                                                                                                    |     |        |  |  |  |  |  |

11. Please follow the course structure accordingly. You have to complete **all** items of the course to be marked as complete.

If you have other questions or experience any issues with accessing/completing the course, please do not hesitate to write to LMS@osce.org.